## ALMALAUREA – PERCORSO STUDENTI

## https://www.iulm.it/it/myiulm/corsi

Collegati a questo indirizzo e nella sezione Contatti in fondo alla pagina e clicca nella sezione Segreteria Studenti – Segreteria online.

| С          | Contatti infopoint segreteria studenti segreteria lauree<br>Magistrali                                                                                                    |
|------------|----------------------------------------------------------------------------------------------------|
| Se         | egreteria Studenti                                                                                                    |
| seg<br>Tel | greteria.studenti@iulm.it<br>l: +39 02 891412590                                                                                                    |
| Ora        | ari di apertura sportelli: dal lunedì al venerdì, dalle 9.00 alle 17.00                                                                                                    |
| Se         | greteria online: https://servizionline.iulm.it/Home.do                                                                                                    |
|            |                                                                                                    |
| 3          | Seleziona <b>Accedi ad AlmaLaurea</b> . Qui potrai registrarti alla piattaforma o<br>effettuare l'accesso al tuo profilo AlmaGO.                                           |
|            |                                                                                                    |
|            | IT tuo Ingresso nel monuto del lavoro<br>Accedi ad AlmaLaurea: per consultare le offerte di stage e placement e per rendere disponibile on-line il tuo cu                  |
|            | Accedi ad Allibo recruit: sia per candidarti alle offerte di lavoro sia per caricare il tuo cv personale che entrerà n                                                     |
|            | <u>Accedi alla piattaforma Job di Assolombarda Servizi</u><br>ASSOLOMBARDA Servizi è la società di servizi operativi di Assolombarda Confindustria Milano Monza e Brianza. |
|            | Accedi a Just Knock: Just Knock è una piattaforma innovativa di recruiting che offre agli studenti la possibilità di                                                       |
|            |                                                                                                    |

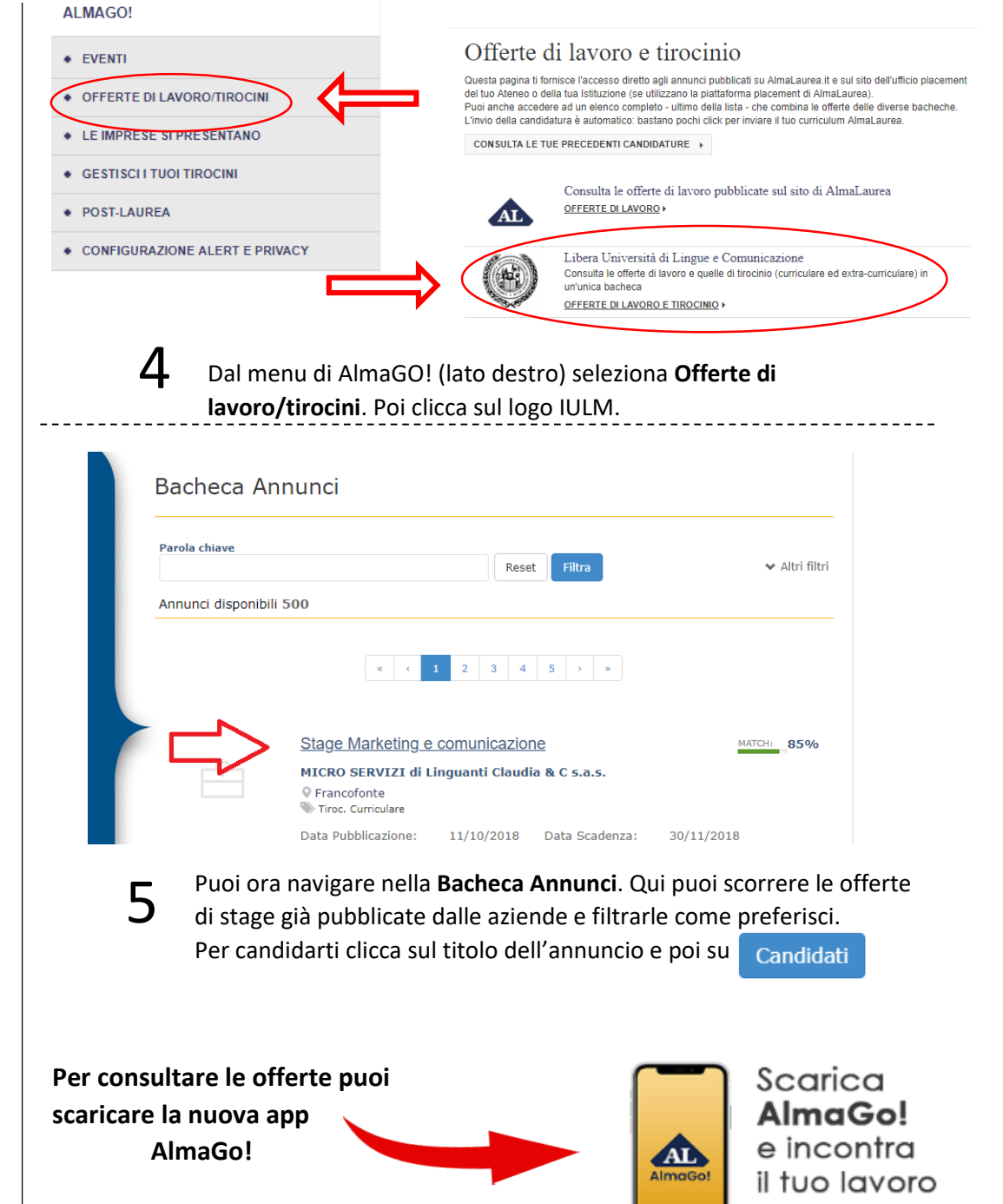

(dopo aver effettuato la registrazione da myIULM)